# 山东省 2024 年春季高考技能测试自动控制类专业考试系统使用说明

### 1. 登录考试系统

【考生登录】界面如图1所示,考生输入身份证号,点击【登录】按钮。

|           | 考生登录 |
|-----------|------|
| 请输入您的身份证号 |      |
|           | 登录   |

图1【考生登录】界面

### 2. 确认考生信息

考生登录后将自动进入图2【考生信息确认】界面,核对本人信息正确无误后, 点击【确认】按钮。

|       | 考生信息确认 |
|-------|--------|
| 考生姓名: | 张 XX   |
| 准考证号: | XXXX   |
| 座号:   | 3考场 1号 |
| 身份证号: | XXXXXX |
| 考试状态: | 等待考试开始 |
|       |        |
| 确认    | 返回     |

图 2 【考生信息确认】界面

进入图3【等待考试开始】界面,耐心等待考试开始指令。

|                                                                        |                                                                    | 等待考试开始                                                                       |    |
|------------------------------------------------------------------------|--------------------------------------------------------------------|------------------------------------------------------------------------------|----|
| 考生: XXX                                                                | 身份证号: XXX                                                          | 准考证号: XXX                                                                    |    |
| <b>特别提示:</b><br>1. 考试开始后<br>2. 为保证用电<br>系统检测正确<br>3. 考试设备出<br>4. 为保证考试 | ,将自动进入考试主界<br>安全,进入考试主界面<br>后,设备恢复正常供电<br>现故障,请举手示意监<br>正常进行,在考试过程 | 面。<br>后,系统将自动切断考试设备供电,直至按要求正确接线,<br>。<br>考员解决。因自行操作造成的损失由考生承担。<br>中请勿关闭考试系统。 | 并经 |

图 3 【等待考试开始】界面

### 3. 考试

考试开始指令发出后,自动进入图4考试系统主界面。

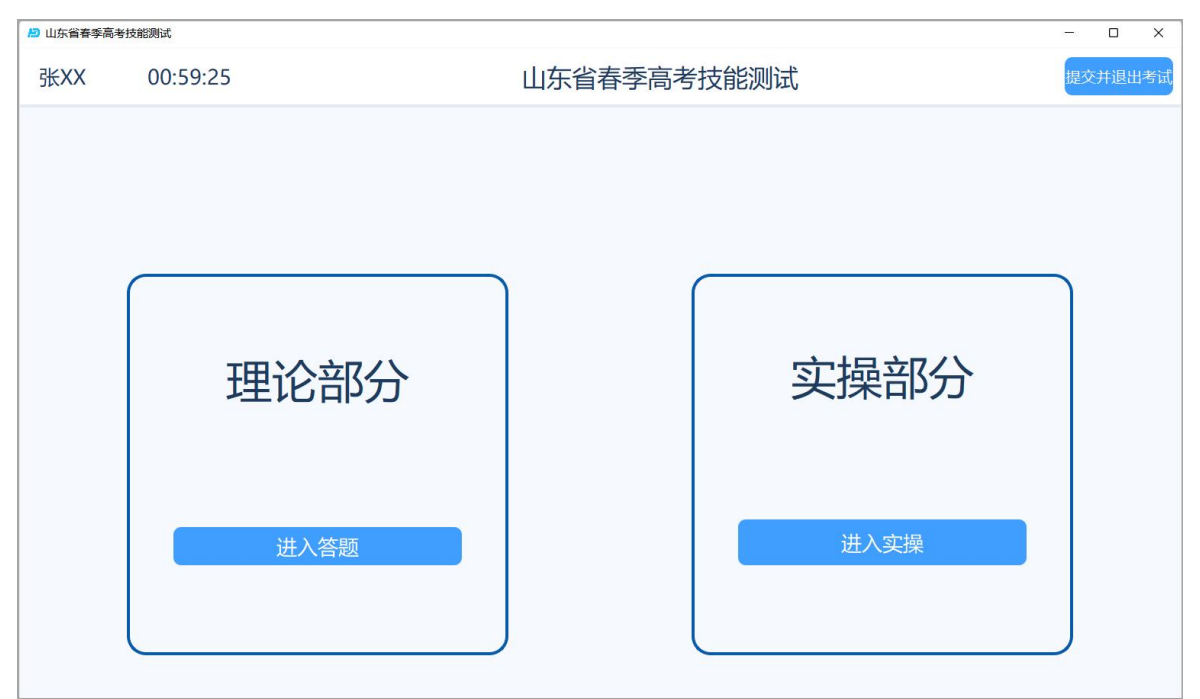

图 4 考试系统主界面

## 注意:理论部分考试可多次进入,实操部分考试仅可进入一次。

#### 3.1 理论部分考试

点击图 4 考试系统主界面中理论部分的【进入答题】按钮,进入图 5 理论部分 答题界面。

| 🎦 山东省春季           | 高考技能测试                           |                                  |    |         | -   | đ | × |
|-------------------|----------------------------------|----------------------------------|----|---------|-----|---|---|
| 张XX               | 00:55:28                         | 山东省春季                            | 高利 | 考技能测试   |     |   |   |
| <b>4. (</b><br>异步 | 5.0分)为避免因接触器主触<br>"电动机正反转控制电路中常: | <del>u</del> 头熔焊发生短路事故,在三相<br>采用 | *  | 选题卡     |     |   |   |
| 0                 | A. 按钮自锁                          |                                  |    | 单选题     |     |   | Î |
| 0                 | B. 接触器自锁                         |                                  |    | 1 2 3 4 | 5 6 | ľ |   |
| 0                 | C. 按钮联锁                          |                                  |    |         |     |   |   |
| 0                 | D. 接触器联锁                         |                                  | Ŧ  |         |     |   | 4 |
|                   |                                  |                                  |    | 已做      | 未   | 攱 |   |
| <b>P</b>          | 一题                               | 下一题                              |    | 返回主     | 界面  |   |   |

### 图 5 理论部分答题界面

点击图 5 的【上一题】、【下一题】或选题卡中相应题号进行题目切换。蓝色 背景题号的试题为已完成的试题,灰色背景题号的试题为未完成的试题。

点击图 5 的【返回主界面】按钮,可关闭理论部分答题界面,并返回到图 4 考

试系统主界面,理论部分的作答情况会被自动保存。

### 3.2 实操部分考试

(1)点击图4考试系统主界面中实操部分的【进入实操】按钮,进入实操部分 答题界面,并自动显示图6【实操部分-项目描述】界面。可查看项目名称、项目要 求等内容。

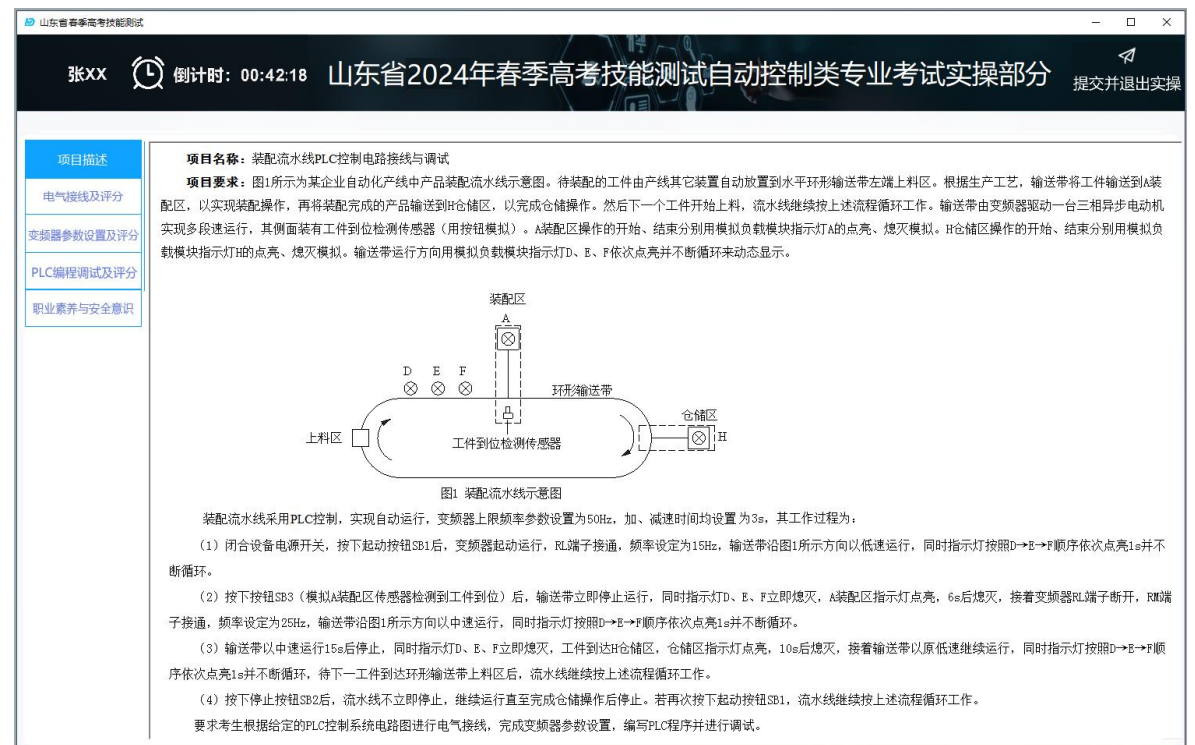

图6【实操部分-项目描述】界面

(2)点击图 6 左侧的【电气接线及评分】按钮,将显示图 7【实操部分-电气接 线及评分】界面。按"操作步骤"的提示操作,结果将显示在【评分】按钮右侧的 文本框内。

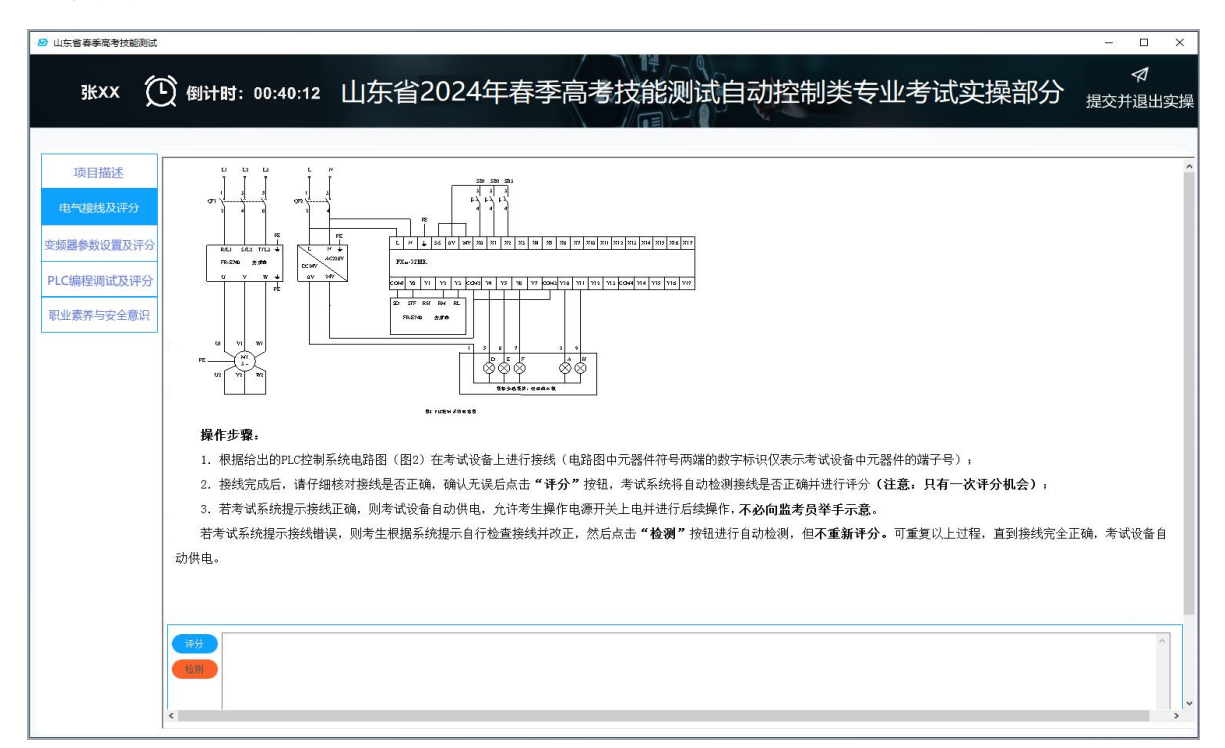

图7【实操部分-电气接线及评分】界面

(3)点击图7左侧的【变频器参数设置及评分】按钮,将显示图8【实操部分-变频器参数设置及评分】界面。按"操作步骤"的提示操作,结果将显示在【开始 评分】按钮右侧的文本框内。

| 山东省春季高考技能测定                                              |                                                                                                    |                                                                                                    | – ø ×   |
|----------------------------------------------------------|----------------------------------------------------------------------------------------------------|----------------------------------------------------------------------------------------------------|---------|
|                                                          | ① 倒计时: 00:30:34                                                                                                    | 山东省2024年春季高考技能测试自动控制类专业试题                                                                                                    | 握交并退出实操 |
| 项目描述<br>电"供线及评分<br>交结器使转度置及评分<br>PLC编程调试及评分<br>职业素序与安全重讯 | 说明,只有电气接线全部正确并通过系线检测后术<br>要求,按须目程不位屏上输入交频器参数设置类(<br>所作字意。           1. 在参数表的"设定值"列输入参数的设定数值(注<br>2. 将参数设置到交频器中。           3. 确认无误后点面"评分"按钮进行交频器参数设置<br>注。           只有一次评分机会、系统不提示是否正确。评分结束<br>来1. 空频器参转设置系           梦想         迎定值 | <b>做设置交频器参数。</b><br>我小,并将参数设置到皮质器中。<br>意。不要输入单位。例如5045。只需输入50,如果说宝值可以有多个,只需输入一个);<br>每分的评分。<br>近后,考生仍可修改支质器参数。但 <b>不重新评分</b> 。 |         |

图 8 【实操部分--变频器参数设置及评分】界面

(4) 点击图 8 左侧的【PLC 编程调试及评分】按钮,将显示图 9【实操部分-PLC 编程调试及评分】界面。按"操作步骤"的提示操作,结果将显示在【开始评分】 按钮右侧的文本框内。

| 项目描述               | 说明: 只有电气接线全部正确并通过系统<br>要求 - 地语只要求 Pro/Data (主o) 使写 | 检测后才能写入程J  | 予并调试。<br>☆           |                  |                     |                                                                                                    |
|--------------------|----------------------------------------------------|------------|----------------------|------------------|---------------------|----------------------------------------------------------------------------------------------------|
| 1接线及评分             | 委示: 按项目要不及10万能表 (表2)编号1                            | 化C性中升与八、调  | ₽,°<br>表2            | LO分配表            |                     |                                                                                                    |
|                    |                                                    | 输入地址       | 元件名称及符号              | 输出地址             | 元件名称及符号             |                                                                                                    |
| 參数设置及评分            |                                                    | X0         | 起动按钮SB1              | YO               | 变频器端子STF            |                                                                                                    |
|                    |                                                    | X1         | 停止按钮SB2              | Y2               | 变頻器端子RM             |                                                                                                    |
| 星调试及评分             |                                                    | X2         | A区工件到位检测传<br>感器SB3   | Y3               | 变频器端子RL             |                                                                                                    |
| <sup>阜</sup> 与安全意识 |                                                    |            |                      | Y4               | 模拟负载模块指示灯D          |                                                                                                    |
|                    |                                                    |            |                      | Y5               | 模拟负载模块指示灯E          |                                                                                                    |
|                    |                                                    |            |                      | Y6               | 模拟负载模块指示灯F          |                                                                                                    |
|                    |                                                    |            |                      | Y10              | 模拟负载模块指示灯▲          |                                                                                                    |
|                    |                                                    |            |                      | Y11              | 模拟负载模块指示灯II         |                                                                                                    |
|                    | 操作步骤。                                              |            |                      |                  |                     |                                                                                                    |
|                    | 1. 将考试系统最小化(注意:不要关闭);                              |            |                      |                  |                     |                                                                                                    |
|                    | 2. 打开三菱PLC编程软件 "GX Works2", 按                      | 项目要求编写PLC程 | 序,以考生身份证号            | 命名并保存至           | 则桌面,将程序写入到PLC       | 中并调试;                                                                                                    |
|                    | 3. PLC程序调试完成后,停止编程软件的在                             | E线监视功能,最小  | 化"GX Works2"软作       | ‡,返回考试           | 系统,点击 <b>"开始评分"</b> | 按钮, 按系统提示逐步进行操作, 考试系统将根据                                                                                                    |
|                    | 果进行评分。                                             |            |                      |                  |                     |                                                                                                    |
|                    | 注:                                                 |            |                      |                  |                     |                                                                                                    |
|                    | (1)只有停止编程软件的在线监视功能后,                               | 才能进行评分;    |                      |                  |                     |                                                                                                    |
|                    |                                                    | 汤生占土"信止    | 译分"按钮 停止木            | 次评分过程。           | 占击"开始评分"按钮          | ,可重新进行评分。PLC编程调试最终得分由系统根                                                                                                    |
|                    | (2)评分过程中,如需重新与人程序或调调                               | · MULAL FL | 1 Y 3X (TT) 13 TT 4. | C(11) 22 22 17 4 | AND THEFT A SAME    | a second second the second second sec |

图9【实操部分-PLC编程调试及评分】界面

(4)点击图9左侧的【职业素养与安全意识】按钮,将显示图10【实操部分-职业素养与安全意识】界面。可查看具体要求。

| 山东省春季高考技能测试                                              |                                                                                                    | - 🗆 ×            |
|----------------------------------------------------------|----------------------------------------------------------------------------------------------------|------------------|
| 张×× ① 倒计                                                 | 时: 00:08:22 山东省2024年春季高考技能测试自动控制类专业考试实操部分 掘                                                                                                    | 夕   文 并 退 出 实 操  |
| 项目描述<br>电气接线及评分<br>变频器参数设置及评分<br>PLC编程调试及评分<br>R业素齐与安全意识 | 8、考生应严格遵守安全用电操作现港和仪器设备操作规程。考试开始前,严禁私自上电操作。考试过程中,应着工装(不能带有显示考生和学校信息的标志),穿<br>设备和工具,保持工位整洁,服从监考员交排,遵守考场纪律。<br>、监考员根据考生现场表现进行评分。<br>3、考试结束后,不要拆除接线,不要关闭考试系统和PLC编程软件,不要关闭计算机,不要关闭技能考试设备的电源开关。 | 绝 <i>给</i> 游丰主 ; |

图 10 【实操部分-职业素养与安全意识】界面

(5)点击图 10 右上角【提交并退出实操】按钮,提示提交后无法再次进入实 操考试,确认后将自动关闭实操部分答题界面,并返回图 11 考试系统主界面(其中 实操部分【进入实操】按钮变成【上传附件】按钮)。

| 12 山东省春季高考 | が技能測试    |         |      | -  |      | ×  |
|------------|----------|---------|------|----|------|----|
| 张XX        | 00:05:25 | 山东省春季高考 | 技能测试 | 提交 | を并退出 | 考试 |
|            |          |         |      |    |      |    |
|            |          |         |      |    |      |    |
|            |          |         |      |    |      |    |
|            |          |         | (    |    |      |    |
|            |          |         |      |    |      |    |
|            | 理论部分     |         | 实操部分 |    |      |    |
|            |          |         |      |    |      |    |
|            |          |         |      |    |      |    |
|            | 进入答题     |         | 上传附件 |    |      |    |
|            |          |         |      |    |      |    |
|            |          |         |      |    |      |    |
|            |          |         |      |    |      |    |

图 11 考试系统主界面(上传附件) 点击图 11 的【上传附件】按钮,打开图 12【上传程序附件】界面。

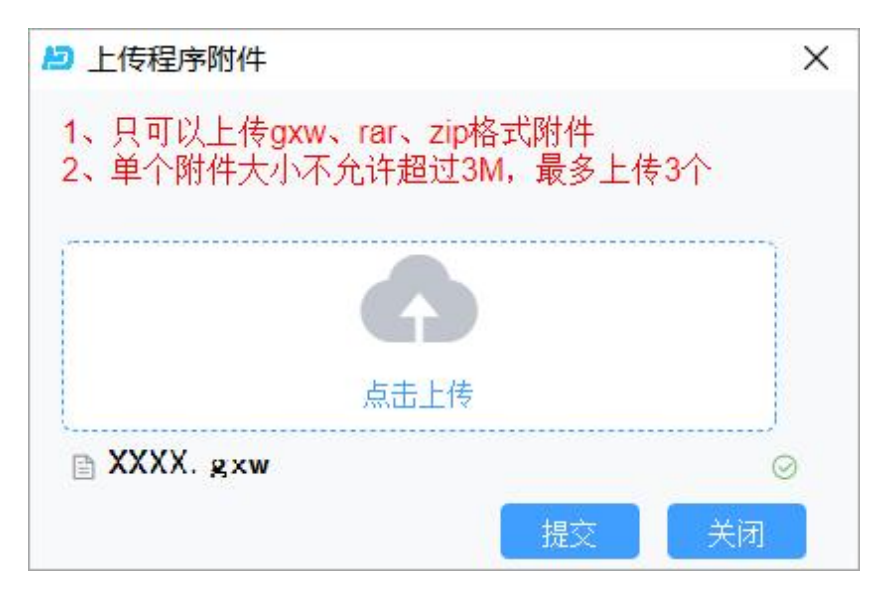

图 12 【上传程序附件】界面

点击图 12 的【点击上传】按钮,打开图 13【选择文件】界面。

| 目织 ▼ 新建                                | 文件夹    |                                          |             |                |       |   |        |  |
|----------------------------------------|--------|------------------------------------------|-------------|----------------|-------|---|--------|--|
| ★ 快速访问                                 | ^      | 名称                                       | ^           | 修改日期           | 类型    | 5 | 大小     |  |
| <ul> <li>■ 桌面</li> <li>↓ 下載</li> </ul> | я<br>я | 3708XXXXXXXXXXXXXXXXXXXXXXXXXXXXXXXXXXXX | COCCCC .gxw | 2022/3/3 15:56 | GXW 文 | 件 | 897 KB |  |
| 📄 文档                                   | 1      |                                          |             |                |       |   |        |  |
| ▶ 閏万                                   | *      |                                          |             |                |       |   |        |  |

图 13 【选择文件】界面

选择编写的 PLC 程序,点击【打开】按钮,返回图 12【上传程序附件】界面, 点击【提交】按钮完成程序附件提交,点击【关闭】按钮,返回图 11 考试系统主界 面。

若想重新上传附件,再次点击图 11【上传附件】按钮,打开图 12 所示界面,将 鼠标移动到附件名称上,点击名称右侧的【×】按钮,删除原附件,重新选择附件 并上传。

4. 提交并退出考试

点击图 11 考试系统主界面右上角【提交并退出考试】按钮,提示是否退出本场 考试,确认后返回图 1【考生登录界面】,考试结束。

注意:考试结束指令发出后,评分、上传文件、提交等功能关闭,考生将无法 进行任何操作,系统自动交卷。请考生务必在考试结束前完成相关操作。